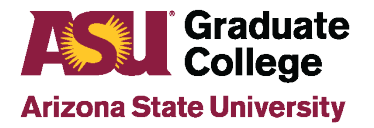

# Introduction

The following document provides instructions for completing your iPOS. Questions regarding selecting course and degree requirements should be directed to your Academic Program Staff Advisor. You can access your Advisor's contact information by selecting on the "Advisors" tab on the iPOS. You may access this information prior to completing your iPOS. For assistance with completing your iPOS, please work with your Academic Program Staff Advisor. To report technical issues, please contact the Graduate College at <u>grad-gps@asu.edu</u> or 480-965-3521.

# **Table of Contents**

Accessing the iPOS Completing the iPOS

- Welcome
- Degree Requirements
- Previous Degree
- Course Admin
- Course Summary
- Staff Advisor
- Faculty Committee
- Summary/Submit

# Accessing the iPOS

- Login to <u>MyASU</u>
- · Under "My Programs," click on your selected program under "Programs"
- · Click on "iPOS"
- Select "Graduate Interactive Plan of Study (iPOS)" Note: Pop up blocker may need to be turned off

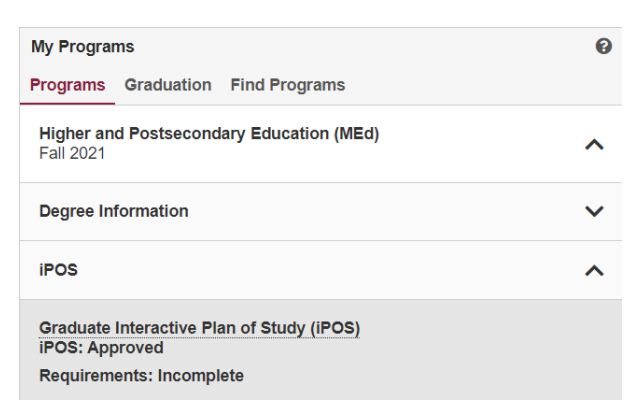

# **Completing the iPOS**

Complete the iPOS by updating the information contained in each section. Watch for the blue information dots located throughout the iPOS, which provide help along the way. The iPOS is mobile friendly, please be advised that the pictures in this document may look different on mobile views, however, the functionality is the same.

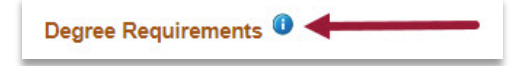

## Welcome

- Select the box at the bottom of the page to confirm reading the ASU Graduate College policy manual
- Select "Save"
- Select "Next"

#### Welcome to your interactive Plan of Study (iPOS)!

This interactive tool will soon be your new best friend, as it will help you navigate and plan all your program requirements, as well as track your progress through coursework and milestones.

Here's how to get started:

- First, consult with your program advisor as soon as possible, for guidance on those requirements, and ask for a copy of your program handbook if you haven't yet received one. Your handbook will provide a ready reference for all program requirements.
- 2. Then, fill in your iPOS with the requirements you and your advisor agreed on.

3 Submit!

Once you submit your iPOS, the system will alert you to any errors, or prompt you with a petition if you are making a request that is outside of standard graduate policy. Then it will be reviewed by your academic program, and sent on to the Graduate College for final review

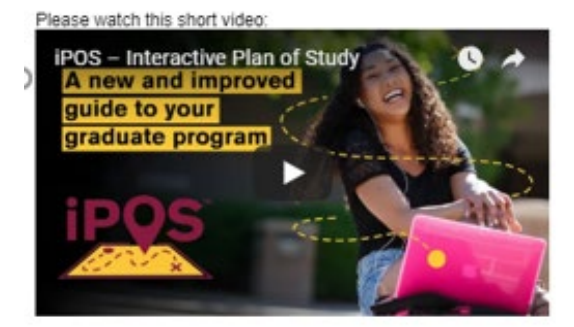

One last but supremely important note:

| All graduate students are required to read th<br>honesty and <u>academic integrity</u> when carry | e ASU Graduate College policy manual and be familiar with graduate policy, as well as act with<br>ing out all academic assignments. |
|---------------------------------------------------------------------------------------------------|----------------------------------------------------------------------------------------------------|
| By selecting this box, I am confirmin                                                             | ng that I have read the ASU Graduate College policy manual.                                                                         |
|                                                                                                   | Euro                                                                                                    |

## **Degree Requirements**

The Degree Requirements page will populate the various tracks for completing the degree. You may notice you have one or more options for completing your degree. Choose the appropriate degree requirements in conjunction with your Academic Program Staff Advisor.

Note: Degree options displayed are based on your catalog year. If you do not see an expected degree requirement option, please contact your Academic Program Staff Advisor.

### Programs with only one option for degree requirements

- · Select "Save"
- Select "Next"

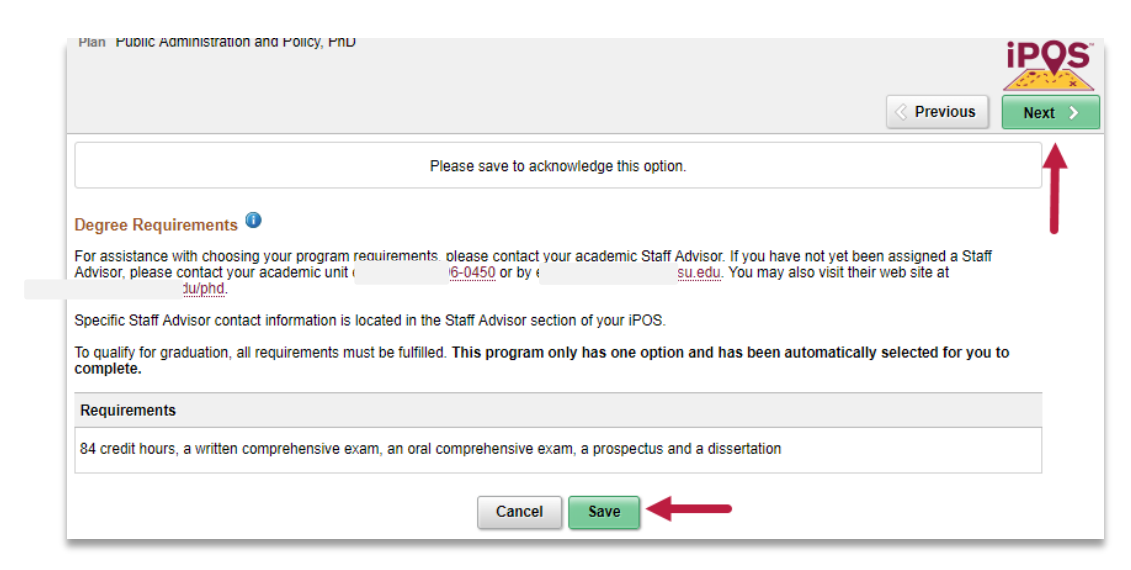

## Programs with more than one option for degree requirements

• Select "Select Requirement"

| Plan Urban and Environmental Planning, MUEP                                                                                                    | Previous Next >                                                    |
|----------------------------------------------------------------------------------------------------|--------------------------------------------------------------------|
| Degree Requirements 1                                                                                                    |                                                                    |
| For assistance with choosing your program requirements, please contact your academic Staff Advisor.<br>assigned a Staff Advisor, please contact your academic unit or <u>i-5555</u> or by el visit their web | If you have not yet been<br><u>J.EDU</u> . You may also<br>anning. |
| Specific Staff Advisor contact information is located in the Staff Advisor section of your iPOS.                                                                                                    |                                                                    |
| To qualify for graduation, all requirements must be fulfilled. In consultation with your advisor, select the will complete.                                                                                  | approved requirements you                                          |
| Select Requirement                                                                                                    |                                                                    |
| No requirements have been selected.                                                                                                    |                                                                    |
| Cancel                                                                                                    |                                                                    |

Select the appropriate degree requirements
 Note: Direct degree requirement questions to your Academic Program Staff Advisor.

| lo qua<br>will cor | ify for graduation, all requirements must be fulfilled. In consultation with<br>nnlete | your advis |
|--------------------|----------------------------------------------------------------------------------------|------------|
| Cancel             | Degree Requirements                                                                    |            |
| Requir             | ements                                                                                 |            |
| 47 crea            | it hours including the required applied project course (PUP 593)                       | >          |
| 47 crea            | it hours including the required capstone course (PUP 580)                              | >          |
| 47 crea            | it hours and a thesis                                                                  | >          |
|                    |                                                                                        |            |
|                    |                                                                                        |            |
|                    |                                                                                        |            |
|                    |                                                                                        |            |
| 4                  |                                                                                        | •          |

- Select "Save"Select "Next"

| Plan Urban and Environmental Planning, MUEP                                                                                                    | iPQS                                                               |
|----------------------------------------------------------------------------------------------------|--------------------------------------------------------------------|
|                                                                                                    | Previous                                                           |
| Degree Requirements 0                                                                                                    | <b>A</b>                                                           |
| For assistance with choosing your program requirements, please contact your academic Staff Ad assigned a Staff Advisor, please contact your academic unit of i-5555 or by er visit their web | dvisor. If you have not yet been<br>J.EDU. You may al b<br>anning. |
| Specific Staff Advisor contact information is located in the Staff Advisor section of your iPOS.                                                                                             |                                                                    |
| To qualify for graduation, all requirements must be fulfilled. In consultation with your advisor, sele<br>will complete.                                                                     | ect the approved requirements you                                  |
| Requirements                                                                                                    |                                                                    |
| 47 credit hours including the required applied project course (PUP 593)                                                                                                    | >                                                                  |
| Cancel Save                                                                                                    |                                                                    |

## Previous Degree

Applicable to Doctoral students only. All other students go to Course Admin.

Students may apply up to 30 credit hours from a previously awarded master's degree toward their doctoral degree with approval from both the academic unit and the Dean of the Graduate College. Select "Yes" to include up to 30 hours from a previously awarded master's degree or "No" to continue completing your iPOS.

| Previous Degree <sup>1</sup>                                                                       |           |
|----------------------------------------------------------------------------------------------------|-----------|
| Have you been approved to apply a previously awarded master's degree towards this Doctoral degree? | •         |
| Cancel                                                                                             | No<br>Yes |

"Yes"

- · Enter the number of credit hours approved to be used
- Select "Save"

**Note:** If the master's degree is not available on the iPOS, contact Graduate Admissions at <u>gograd@asu.edu</u>

- Select "Save"
- Select "Next"

| Plan Public Administration and Policy, PhD                                                          |                                                                                                 |                                                                      | iDC           |
|----------------------------------------------------------------------------------------------------|-------------------------------------------------------------------------------------------------|----------------------------------------------------------------------|---------------|
| Requirements 84 credit hours, a written compreh                                                     | ensive exam, an oral comprehensive exam, a pro                                                  | ospectus and a dissertation                                          |               |
|                                                                                                    |                                                                                                 |                                                                      | Previous Next |
| Previous Degree                                                                                     |                                                                                                 |                                                                      | 1             |
| Have you been approved to ap                                                                        | oly a previously awarded master's degree tow                                                    | ards this Doctoral degree? Yes                                       | •             |
| Please note: You will need to a<br>Transfer hours should not be add                                 | add the Blanket Hours in the appropriate secti<br>ded individually unless they were not used to | on(s) on the Course Admin page.<br>vards a previously awarded degree | e.            |
|                                                                                                    | How many Blanket Hours have y                                                                   | ou been approved to use?                                             |               |
| Select the degree you have been approved to app<br>contact Admission Services regarding your transc | oly to your doctoral degree. If you have earned a r<br>ripts.                                   | naster's degree that is not listed belo                              | w, please     |
| Institution                                                                                         | Degree                                                                                          | Date Earned                                                          |               |
| California Southern University                                                                      | Master of Arts                                                                                  | 05/01/2018                                                           | >             |
|                                                                                                    | Cancel Save                                                                                     |                                                                      |               |

#### "No"

- · Select "Save"
- Select "Next"

| Plan Public Administration and Policy, PhD<br>Requirements 84 credit hours, a written comprehensive exam, an oral<br>comprehensive exam, a prospectus and a dissertation | Previous                       | )<br> <br> |
|----------------------------------------------------------------------------------------------------|--------------------------------|------------|
| Previous Degree<br>Have you been approved to apply a previously awarded mas<br>towards this Doct<br>Cancel Save                                                          | ster's degree<br>coral degree? | •          |

## **Course Admin**

Courses in the iPOS are added in a variety of ways. Some courses are pre-programmed based on catalog year, while others will be added from transcript, entered as future courses, transfer courses or Blanket Hours.

· Select your "Anticipated Graduation Term"

| Course Admin 🛈                                                                                                    |                                                          |                     |                                                                                                    |
|----------------------------------------------------------------------------------------------------|----------------------------------------------------------|---------------------|----------------------------------------------------------------------------------------------------|
| To add courses to your iPOS, select th<br>program, you may see multiple section<br>completing the courses section of your<br>return later. | e "add courses" I<br>and will need to<br>iPOS, you may s | butt<br>ass<br>sele | on for the corresponding section. Depending on your<br>sign courses to each accordingly. If you need more time<br>act the "save as draft" button at the bottom of the page and |
| Anticipated Graduation Term                                                                                                    |                                                          | ۲                   |                                                                                                    |
| Required Core (24 credit hours)                                                                                                    | 2018 Fall<br>2019 Spring<br>2019 Summer                  | •                   | Current Total (0 hours)                                                                                                    |
|                                                                                                    | 2019 Fall<br>2020 Spring                                 |                     | iired Core                                                                                                    |
|                                                                                                    | 2020 Summer<br>2020 Fall                                 |                     |                                                                                                    |
| No courses have been selected                                                                                                    | 2021 Spring<br>2021 Summer                               |                     |                                                                                                    |
| Electives (15 credit hours)                                                                                                    | 2021 Fall<br>2022 Spring                                 |                     | Current Total (0 hours)                                                                                                    |
|                                                                                                    | 2022 Summer<br>2022 Fall                                 |                     | ectives                                                                                                    |
|                                                                                                    | 2023 Spring<br>2023 Summer                               |                     |                                                                                                    |
| No courses have been selected                                                                                                    | 2023 Fall<br>2024 Spring                                 |                     |                                                                                                    |

• Select the maroon button in each section to add courses

| Required Core (24 credit hours) | Current Total (0 hours) |
|---------------------------------|-------------------------|
| Add Required Core               |                         |
|                                 |                         |
| No courses have been selected   |                         |
|                                 |                         |

Appendix A provides directions for adding preloaded, transcript, future, transfer and Blanket Hours.

· Select "Save" after all degree requirements have been entered

| Open Course   | es          |            |           |              |            |          |             |                   | Current 1  | Total (0 ho | ours) |
|---------------|-------------|------------|-----------|--------------|------------|----------|-------------|-------------------|------------|-------------|-------|
|               |             |            |           | P            | dd Open    | Courses  |             |                   |            |             |       |
| No courses ha | ave been se | lected     |           |              |            |          |             |                   |            |             |       |
| Culminating   | Experienc   | e (12 cred | it hours) |              |            |          |             |                   | Current To | otal (12 ho | ours) |
|               |             |            |           | Add C        | Culminatin | g Experi | ence        |                   |            |             |       |
| Term          | Session     | Course     | Class Nbr | Description  | Hours      | Grade    | Institution | Transfer Verified | Concurrent | Status      |       |
| 2022 Spring   |             | PAF 799    |           | Dissertation | 4.00       |          | ASU         |                   |            | Ð           | >     |
| 2022 Fall     |             | PAF 799    |           | Dissertation | 4.00       |          | ASU         |                   |            | ÷           | >     |
| 2023 Spring   |             | PAF 799    |           | Dissertation | 4.00       |          | ASU         |                   |            | Ð           | >     |
| Program Requ  | irement (84 | hours)     |           | Cancel       | Save       | View     | GPA/Totals  |                   | T          | iotal (84 h | ours  |

· After confirming all course validations have passed, select "Next"

|            |             |           |              | Add Culn     | ninating | Experie | nce         |                      |            |             |
|------------|-------------|-----------|--------------|--------------|----------|---------|-------------|----------------------|------------|-------------|
| [erm       | Session     | Course    | Class<br>Nbr | Description  | Hours    | Grade   | Institution | Transfer<br>Verified | Concurrent | Status      |
| 022 Spring |             | PAF 799   |              | Dissertation | 4.00     |         | ASU         |                      |            | >           |
| 022 Fall   |             | PAF 799   |              | Dissertation | 4.00     |         | ASU         |                      |            | >           |
| 023 Spring |             | PAF 799   |              | Dissertation | 4.00     |         | ASU         |                      |            | >           |
| ogram Req  | uirement (8 | 34 hours) |              |              |          |         |             |                      | Tota       | al (87 hour |

## **Course Summary**

- Review Course Summary
- Select "Next"

| Plan Public A<br>Requirements | dministration<br>84 credit he<br>exam, a pr | n and Poli<br>ours, a wri<br>ospectus a | cy, PhD<br>itten cor<br>and a di | nprehensive exam, an o<br>ssertation   | oral comp | rehensiv | /e          |                      | il<br>∡    | PQS       |
|-------------------------------|---------------------------------------------|-----------------------------------------|----------------------------------|----------------------------------------|-----------|----------|-------------|----------------------|------------|-----------|
|                               |                                             |                                         |                                  |                                        |           |          |             | Pre                  | vious      | Next >    |
| Course Sumr                   | mary 🕕                                      |                                         |                                  |                                        |           |          |             | /                    |            |           |
| Anticipated 0                 | Graduation<br>Term                          | 2023 Sp                                 | ring                             | ASU Hours after Adm                    | it 57.00  |          | Cu          | umulative<br>GPA     | 3.67       |           |
| Approved Blar                 | nket Hours                                  | 30                                      |                                  | Blanket Hour                           | rs 30     |          |             | Overall              | _          |           |
|                               |                                             |                                         |                                  | iPOS Total Hour                        | s 87.00   |          | Grad        | uate GPA             | 3.667      |           |
|                               |                                             |                                         |                                  |                                        |           |          | i           | POS GPA              | 3.667      |           |
|                               |                                             |                                         |                                  |                                        |           |          |             |                      |            |           |
| Term                          | Session                                     | Course                                  | Class<br>Nbr                     | Description                            | Hours     | Grade    | Institution | Transfer<br>Verified | Concurrent | Status    |
| 2018 Fall                     | С                                           | PAF 601                                 | 91450                            | Advanced Public<br>Policy Seminar      | 3.00      | А        | ASU         |                      |            | $\oslash$ |
| 2018 Fall                     | С                                           | PAF 602                                 | 71717                            | Adv Rsrch Desgn for<br>Public Pol      | 3.00      | A-       | ASU         |                      |            | $\oslash$ |
| 2018 Fall                     | С                                           | PAF 605                                 | 87363                            | Org. Theory and<br>Behav. Seminar      | 3.00      |          | ASU         |                      |            | 7         |
| 2019 Spring                   | С                                           | PAF 620                                 | 17571                            | PA Prof Development<br>Workshop        | 3.00      |          | ASU         |                      |            |           |
| 2019 Spring                   | С                                           | PAF 604                                 | 14986                            | Intellect Foundns<br>Public Admn       | 3.00      |          | ASU         |                      |            |           |
| 2020 Fall                     |                                             | PAF 603                                 |                                  | Adv Econ Public<br>Admin & Policy      | 3.00      |          | ASU         |                      |            |           |
|                               |                                             |                                         |                                  | Adv Qualitative                        | 0.00      |          | ASU         |                      |            |           |
| 2021 Spring                   |                                             | PAF 610                                 |                                  | Methods                                | 3.00      |          |             |                      |            |           |
| 2021 Spring<br>2021 Fall      |                                             | PAF 610<br>PAF 609                      |                                  | Methods<br>Adv. Quant. Methods<br>Sem. | 3.00      |          | ASU         |                      |            |           |

## **Staff Advisor**

No action is required on this page. Select "Next" to continue.

## **Faculty Committee**

Select "Select Faculty Committee" button

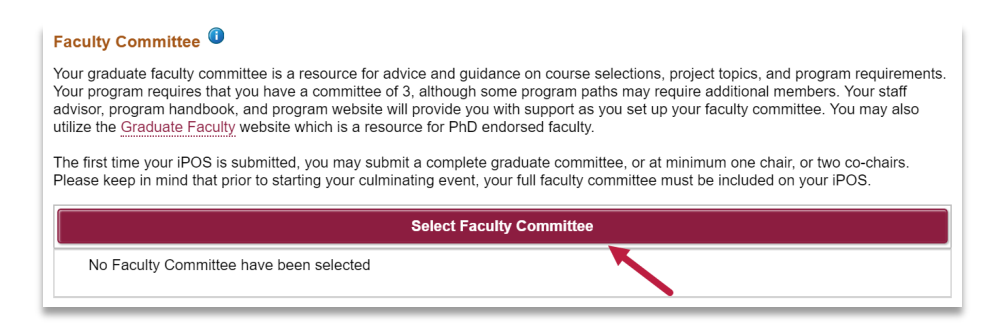

- · Enter at least the first two characters of the last and first name
- · Click on "Search"
- · Choose the faculty member

**Note:** If the faculty member you are searching for did not appear, contact your Academic Program Staff Advisor.

| Cancel                                             | Select Faculty                                   | Committee                                                |   |
|----------------------------------------------------|--------------------------------------------------|----------------------------------------------------------|---|
| Enter at least the first 2<br>member and click Sea | 2 characters of the last name and at lea<br>rch. | st the first character of the first name of the committe | e |
|                                                    | Last Name GR                                     |                                                          |   |
|                                                    | First Name ANTH                                  |                                                          |   |
|                                                    | Searc                                            | h                                                        |   |
| Search Results                                     |                                                  |                                                          |   |
| Name 🗘                                             | Title 🗘                                          | Department 🗘                                             |   |
| Anthony Gribble                                    | Telecomm Technician                              | SDA Operations And Facilities                            | > |
| Anthony Grubesic                                   | Center Dir (ACD) & Professor                     | School of Criminology & Crim J                           | > |
|                                                    |                                                  |                                                          |   |

- Select the "Committee Role"
- · Select "Done"

| Cancel                   |                                              | Select F                    | aculty Committee                               |                   | Done |
|--------------------------|----------------------------------------------|-----------------------------|------------------------------------------------|-------------------|------|
| Message Not Found        | Name A<br>mittee Role<br>Title<br>Department | Chair<br>Co-Chair<br>Member | nesic<br>יוחט & Perfessor<br>hinology & Crim J |                   | 1    |
| Approval Type $\Diamond$ | Approv                                       | val Level 🗘                 | Endorsement                                    | s ≎               |      |
| Graduate Faculty         | Chair                                        |                             | Geography Pl                                   | HD                |      |
| Graduate Faculty         | Chair                                        |                             | Public Admnis                                  | tration(Urbanism) |      |
| Graduate Faculty         | Chair                                        |                             | Public Adminis                                 | stration & Policy |      |

· Repeat this process to add additional committee members

## Summary/Submit

- Select "Save"
- Select "Next"

| equirements 8                                                                                                    | ninistration and Policy,<br>84 credit hours, a writte                                                                                                    | , PhD<br>en comprehensive ex                                                                                                    | am, an oral comprehensive exam, a p                                                                                                    | ospectus and a dissertation                                                                                                    |                                       | Previous | Next > |
|----------------------------------------------------------------------------------------------------|----------------------------------------------------------------------------------------------------|----------------------------------------------------------------------------------------------------|----------------------------------------------------------------------------------------------------|----------------------------------------------------------------------------------------------------|---------------------------------------|----------|--------|
| Faculty Com<br>Your graduate<br>program requii<br>handbook, and<br>website which<br>The first time y<br>mind that prior | faculty committee is a<br>res that you have a cor<br>d program website will<br>is a resource for PhD<br>your iPOS is submitted<br>to starting your culmir | resource for advice a<br>mmittee of 3, althoug<br>provide you with sup<br>endorsed faculty.<br>I, you may submit a c<br>pating event, your full | and guidance on course selections, pr<br>h some program paths may require ace<br>port as you set up your faculty commit<br>complete graduate committee, or at min<br>faculty committee must be included o | bject topics, and program requirements.<br>ditional members. Your staff advisor, pr<br>leee. You may also utilize the <u>Graduate F</u><br>imum one chair, or two co-chairs. Pleas<br>a your PPOS. | Your<br>ogram<br>aculty<br>se keep in |          | 1      |
|                                                                                                    | 3,                                                                                                    |                                                                                                    | radaity committee made be moladed o                                                                                                    | n your in OO.                                                                                                    |                                       |          |        |
|                                                                                                    | 3,,                                                                                                    |                                                                                                    | Select Faculty Committee                                                                                                    | ryour in GO.                                                                                                    |                                       |          |        |
|                                                                                                    | Name                                                                                                    | Committee Role                                                                                                    | Select Faculty Committee                                                                                                    | epartment                                                                                                    |                                       |          |        |
|                                                                                                    | Name<br>Anthony Grubesic                                                                                                    | Committee Role                                                                                                    | Select Faculty Committee Title Center Dir (ACD) & Professor                                                                                                    | epartment<br>School of Criminology & Crim J                                                                                                    | >                                     |          |        |

- Review content and scroll to the bottom of page
  Select box to agree to act with honesty and integrity
  Select "Submit"

| Each student at ASU must act with<br>understand that any misrepresentat | honesty and integrity. I certify that the information on the iPOS is accurate and complete. I it ion or falsification is sufficient cause of disciplinary action. |
|-------------------------------------------------------------------------|----------------------------------------------------------------------------------------------------|
| <b>\</b>                                                                | Cancel Submit                                                                                                    |

## Congratulations! Your iPOS has been submitted successfully.

# Appendix A

See below for directions adding courses to the iPOS by selecting from Preloaded Courses or

- Add from Transcript
- Add Future Course
- Add Transfer Course
- Blanket Hours (doctoral Only)

### Preloaded courses:

- · Select the box next to courses to select
- Select "Done"

| Cancel                                | Required Core (24 credit hours)                                                                                                    |           |         |                                |       |       |  |  |  |
|---------------------------------------|----------------------------------------------------------------------------------------------------|-----------|---------|--------------------------------|-------|-------|--|--|--|
| The cours<br>courses of<br>select the | The course(s) listed below are required for your program and must be added in this section. If you wish to utilize<br>courses other than those that have been pre-loaded, you may use the buttons at the bottom of this page, otherwis<br>select the appropriate pre-loaded courses and select "done" when finished. |           |         |                                |       |       |  |  |  |
| Select                                | Term                                                                                                    | Session   | Course  | Description                    | Hours | Grade |  |  |  |
|                                       |                                                                                                    |           | PAF 603 | Adv Econ Public Admin & Policy | 3     |       |  |  |  |
|                                       |                                                                                                    |           | PAF 610 | Adv Qualitative Methods        | 3     |       |  |  |  |
|                                       |                                                                                                    |           | PAF 609 | Adv. Quant. Methods Sem.       | 3     |       |  |  |  |
|                                       | 2018 Fall                                                                                                    | Session C | PAF 602 | Adv Rsrch Desgn for Public Pol | 3     | A-    |  |  |  |
|                                       | 2018 Fall                                                                                                    | Session C | PAF 605 | Org. Theory and Behav. Seminar | 3     |       |  |  |  |
| ×                                     | 2018 Fall                                                                                                    | Session C | PAF 601 | Advanced Public Policy Seminar | 3     | А     |  |  |  |
|                                       | 2019 Spring                                                                                                    | Session C | PAF 604 | Intellect Foundns Public Admn  | 3     |       |  |  |  |
|                                       | 2019 Spring                                                                                                    | Session C | PAF 620 | PA Prof Development Workshop   | 3     |       |  |  |  |

- Select the drop down to select the anticipated term of enrollment for each course
- Select "Done"

| r Anticip<br>Anti | t be able to select a futur<br>pated Graduation Term if<br>cipated Graduation Ter | m 2023 Spring | s greater than your Anticipated Graduation Ter | m. Please upont |
|-------------------|-----------------------------------------------------------------------------------|---------------|------------------------------------------------|-----------------|
| Select            | Term                                                                              | Course        | Description                                    | Hours           |
|                   | 2020 Fall 🔹                                                                       | PAF 603       | Adv Econ Public Admin & Policy                 | 3               |
|                   | 2021 Spring •                                                                     | PAF 610       | Adv Qualitative Methods                        | 3               |
|                   | 2021 Fall 🔹                                                                       | PAF 609       | Adv. Quant. Methods Sem.                       | 3               |
|                   | 2018 Fall                                                                         | PAF 602       | Adv Rsrch Desgn for Public Pol                 | 3               |
|                   | 2018 Fall                                                                         | PAF 605       | Org. Theory and Behav. Seminar                 | 3               |
|                   | 2018 Fall                                                                         | PAF 601       | Advanced Public Policy Seminar                 | 3               |
| •                 | 2019 Spring                                                                       | PAF 604       | Intellect Foundns Public Admn                  | 3               |
|                   | 2019 Spring                                                                       | PAF 620       | PA Prof Development Workshop                   | 3               |

## Add from Transcript

• Select "Add from Transcript"

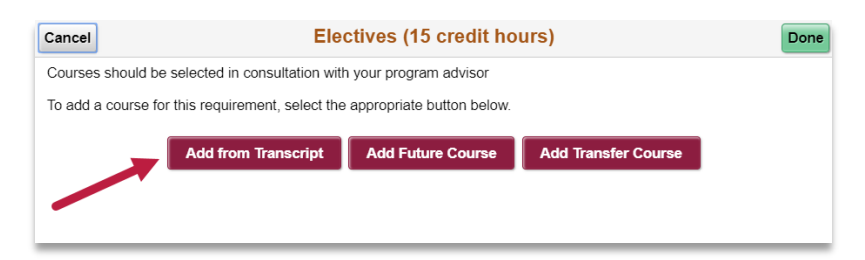

- · Check the box next to courses to select
- Select "next"

| Cancel                                                                                                    | Add from Transcript |           |         |                                 |       |       |  |
|----------------------------------------------------------------------------------------------------|---------------------|-----------|---------|---------------------------------|-------|-------|--|
| The following courses are graduate level courses you are currently registered for or have previously taken at ASter lease select the courses that are applicable to your iPOS. If you have questions on which courses apply, please consult with your advisor. |                     |           |         |                                 |       |       |  |
| Select                                                                                                    | Term                | Session   | Course  | Description                     | Hours | Grade |  |
|                                                                                                    | 2018 Fall           | Session C | PAF 522 | Adv Govt Financial Mgmt         | 3     | А     |  |
|                                                                                                    | 2018 Fall           | Session C | PAF 574 | Diversity, Ethics, Publc Change | 3     | В     |  |

Select "Done"

| Cancel                                                                                                    |           |           | Electives | (15 credit hours)               |       | Done  |  |
|----------------------------------------------------------------------------------------------------|-----------|-----------|-----------|---------------------------------|-------|-------|--|
| The following courses are graduate level courses you are currently registered for or have previously taken at ou. Please select the courses that are applicable to your iPOS. If you have questions on which courses apply, please consult with your advisor. |           |           |           |                                 |       |       |  |
| Selec                                                                                                    | t Term    | Session   | Course    | Description                     | Hours | Grade |  |
| •                                                                                                    | 2018 Fall | Session C | PAF 522   | Adv Govt Financial Mgmt         | 3     | А     |  |
| ¥                                                                                                    | 2018 Fall | Session C | PAF 574   | Diversity, Ethics, Publc Change | 3     | В     |  |

### Return to the top of <u>Appendix A</u> Return to <u>Save Courses</u>

### **Add Future Courses**

• Select "Add Future Course"

| Cancel                                                               | Electives (15 credit hours)                               |                           |  |  |  |  |  |
|----------------------------------------------------------------------|-----------------------------------------------------------|---------------------------|--|--|--|--|--|
| Courses should be selected in consultation with your program advisor |                                                           |                           |  |  |  |  |  |
| To add a course fo                                                   | r this requirement, select the                            | appropriate button below. |  |  |  |  |  |
|                                                                      | Add from Transcript Add Future Course Add Transfer Course |                           |  |  |  |  |  |
|                                                                      |                                                           |                           |  |  |  |  |  |

- · Enter subject or select the magnifying glass to search
- Enter Course Number or leave blank to search by Range
- Select "Search"

| Add Future Course                                                                                      |
|----------------------------------------------------------------------------------------------------|
| riate Subject Area, enter the Course Number or select the Course Range and click Search to display the |
| ch                                                                                                    |
| Subject PAF Q                                                                                          |
| Public Affairs                                                                                         |
| Course Number                                                                                          |
| or Range 500-599                                                                                       |
| Search                                                                                                 |
|                                                                                                    |

- Select the box next to the course(s) to selectSelect "Next"

| Canc            | el                                  |                                         | Add Future Course                                                              |
|-----------------|-------------------------------------|-----------------------------------------|--------------------------------------------------------------------------------|
| Selection the S | ct the app<br>Search Re<br>ourse Se | ropriate Subject Are<br>sults.<br>sarch | a, enter the Course Number or select the Course Range and click Search to disp |
| Selec           | ct the cou                          | rses you want to add                    | d to the iPOS and click Next.                                                  |
|                 | Select                              | Course                                  | Description                                                                    |
|                 |                                     | PAF 501                                 | Public Service Research I                                                      |
|                 |                                     | PAF 502                                 | Public Service Research II                                                     |
|                 | ۲                                   | PAF 503                                 | Public Affairs                                                                 |
|                 | ۲                                   | PAF 504                                 | Microecon of Public Policy I                                                   |
|                 |                                     | PAF 505                                 | Public Policy Analysis                                                         |
|                 | ۲                                   | PAF 506                                 | Public Budgeting and Finance                                                   |
|                 |                                     | PAF 507                                 | Public Human Resource Mgmt                                                     |

- Select the dropdown to select the anticipated term of enrollment for each course Select "Done" •
- •

| Cancel                  | Electives (15 credit hours)                                                                                                    |                             |                           |                                  |                 |  |  |  |  |
|-------------------------|----------------------------------------------------------------------------------------------------|-----------------------------|---------------------------|----------------------------------|-----------------|--|--|--|--|
| Select the              | Select the Term and number of Hours for each course listed.                                                                                                    |                             |                           |                                  |                 |  |  |  |  |
| Certain o<br>available  | Certain omnibus and repeatable courses will require that you select or enter a Course Title. Please select one of the available choices. If none are listed, please enter the Course Title. |                             |                           |                                  |                 |  |  |  |  |
| You will r<br>your Anti | not be able to select a fi<br>cipated Graduation Terr                                                                                                    | uture course<br>m if needed | term that is greater than | your Anticipated Graduation Term | . Please update |  |  |  |  |
| A                       | nticipated Graduatior                                                                                                    | Term 20                     | 23 Spring V               |                                  |                 |  |  |  |  |
| Select                  | Term                                                                                                    | Course                      | Description               | Title                            | Hours           |  |  |  |  |
|                         | 2021 Fall 🔻                                                                                                    | PAF 501                     | Public Service Researc    | hl                               | 3               |  |  |  |  |
|                         | 2022 Summer 🔻                                                                                                    | PAF 503                     | Public Affairs            | Public Affairs                   | 3               |  |  |  |  |
|                         | 2020 Summer 🔻                                                                                                    | PAF 504                     | Microecon of Public Po    | licy I                           | 3               |  |  |  |  |
|                         | 2019 Summer V                                                                                                    | PAF 506                     | Public Budgeting and F    | inance                           | 3               |  |  |  |  |

### Add Transfer Course

• Select "Add Transfer Course"

| Electives (15 credit hours) Done                                           |                                                                                     |                                                                                                    |                                                                                                    |  |  |  |
|----------------------------------------------------------------------------|-------------------------------------------------------------------------------------|----------------------------------------------------------------------------------------------------|----------------------------------------------------------------------------------------------------|--|--|--|
| Courses should be selected in consultation with your program advisor       |                                                                                     |                                                                                                    |                                                                                                    |  |  |  |
| To add a course for this requirement, select the appropriate button below. |                                                                                     |                                                                                                    |                                                                                                    |  |  |  |
|                                                                            |                                                                                     |                                                                                                    |                                                                                                    |  |  |  |
| Add from Transcript                                                        | Add Future Course                                                                   | Add Transfer Course                                                                                                    |                                                                                                    |  |  |  |
|                                                                            |                                                                                     |                                                                                                    |                                                                                                    |  |  |  |
|                                                                            |                                                                                     |                                                                                                    |                                                                                                    |  |  |  |
|                                                                            | Elected in consultation with<br>this requirement, select the<br>Add from Transcript | Electives (15 credit ho<br>selected in consultation with your program advisor<br>r this requirement, select the appropriate button below.<br>Add from Transcript Add Future Course | Electives (15 credit hours)<br>selected in consultation with your program advisor<br>r this requirement, select the appropriate button below.<br>Add from Transcript Add Future Course Add Transfer Course |  |  |  |

- Fill in the fields (Note: If institution is not available contact Graduate Admissions at gograd@asu.edu)
- Select "Add"

| Cancel                                                                                    | Add Transfer Course                                                                                                    |
|-------------------------------------------------------------------------------------------|----------------------------------------------------------------------------------------------------|
| Doctoral students, please r<br>Previous Degree page. Do                                   | note: If you would like to count 30 semester hours from a previously awarded master's degree, select the<br>o not individually list those courses on this page.                                                                                                    |
| Please select the term and<br>semester, the complete off<br>note that all transfer course | I year of the transfer course first. If you are adding a transfer course that you completed in a previous<br>licial transcript must be filed with Admission Services before you can include the course on your IPOS. Please<br>is must be verified and approved by the Graduation Section of the Registrar and the Graduate College. |
| If you have questions about<br>Catalog. Only list transfer of                             |                                                                                                    |
|                                                                                           | External Tern Fall •                                                                                                    |
|                                                                                           | Term Year 2017                                                                                                    |
|                                                                                           | Institution Florida State University                                                                                                    |
|                                                                                           | Course Pref k MPP                                                                                                    |
|                                                                                           | Course Number 500                                                                                                    |
|                                                                                           | Course Tit Public Policy                                                                                                    |
|                                                                                           | Hours 3                                                                                                    |
|                                                                                           | Hour Type Semester V                                                                                                    |
|                                                                                           | Official Grace A                                                                                                    |
| Justification if the Gra                                                                  | ade is not A or B                                                                                                    |
|                                                                                           | Add Clear                                                                                                    |
|                                                                                           |                                                                                                    |

### **Blanket Hours**

Applicable to Doctoral Students Only

Blanket hours are credit hours applied to the iPOS from a Previously Earned Master's Degree. Each section on the iPOS is programmed to display "Blanket Hours" if you have chosen "Yes" to using a Previously Earned Master's degree. In consultation with your Academic Program Staff include the blanket hours in the appropriate section by selecting the maroon button at the top of the section the hours are to be added to.

· Select the box next to "Blanket Hours"

| Cancel         | Open Courses Done                                                         |                                                  |  |  |  |
|----------------|---------------------------------------------------------------------------|--------------------------------------------------|--|--|--|
| Additional cou | dditional courses may be added in consultation with your program advisor  |                                                  |  |  |  |
|                | Select                                                                    | Description                                      |  |  |  |
|                |                                                                           | Blanket Hours                                    |  |  |  |
| To add a co    | o add a course for this requirement, select the appropriate button below. |                                                  |  |  |  |
|                | Add from                                                                  | Transcript Add Future Course Add Transfer Course |  |  |  |

- Select the number of "Hours" to include
- Select "Done"

| Cancel                                                                                                    | Open Courses Done                                           |       |  |  |  |  |
|----------------------------------------------------------------------------------------------------|-------------------------------------------------------------|-------|--|--|--|--|
| Select the Term and number                                                                                                    | Select the Term and number of Hours for each course listed. |       |  |  |  |  |
| Certain omnibus and repeatable courses will require that you select or enter a Course Title. Please select one of the<br>available choices. If none are listed, please enter the Course Title. |                                                             |       |  |  |  |  |
| You will not be able to select a future course term that is greater than your Anticipated Graduation Term. Please update<br>your Anticipated Graduation Term if needed.                        |                                                             |       |  |  |  |  |
| Anticipated Gradu                                                                                                    | ation Term 2023 Spring •                                    |       |  |  |  |  |
| Select                                                                                                    | Description                                                 | Hours |  |  |  |  |
| ×                                                                                                    | Blanket Hours                                               | 30 •  |  |  |  |  |